## **Abstract Submission Guide**

1. Go to <u>https://telemetry.org/info-for-authors/</u> and click on the link that says:

## PAPER SUBMISSION PORTAL: CLICK HERE

Once in the portal you will see the following screen. If you have an account from previous years, log in. Else, click "Register"

| Microsoft CMT                                                            |  |  |  |  |  |  |
|--------------------------------------------------------------------------|--|--|--|--|--|--|
| Email *                                                                  |  |  |  |  |  |  |
| Email                                                                    |  |  |  |  |  |  |
| Password *                                                               |  |  |  |  |  |  |
| Password                                                                 |  |  |  |  |  |  |
| Log In                                                                   |  |  |  |  |  |  |
| Forgot your password? New to CMT? Register                               |  |  |  |  |  |  |
| Search help articles Q                                                   |  |  |  |  |  |  |
| Conference<br>Paper Portal<br>International Telemetering Conference 2025 |  |  |  |  |  |  |

2. If creating a new account, fill out all required fields and make sure the Verification section is completed. Click on the "Register Button."

| Login          | Registration   | Reset Password                   |                                                       |
|----------------|----------------|----------------------------------|-------------------------------------------------------|
| Create N       | lew Acc        | ount                             |                                                       |
| Login infor    | mation         |                                  |                                                       |
|                | * Email        | Email                            | This email will be used to login into CMT             |
|                | Password       | Password                         |                                                       |
| * Confirm      | Password       | Confirm Password                 |                                                       |
| Personal Ir    | nformatior     | n                                |                                                       |
| 1 F            | Irst Name      | First Name                       |                                                       |
| Mi             | ddle Initial   | Initial                          |                                                       |
| - L            | ast Name       | Last Name                        |                                                       |
|                | Nickname       | Nickname                         |                                                       |
| * Organizat    | tion Name      | Organization Name                |                                                       |
| * Count        | try/Region     | Select v                         |                                                       |
| Phon           | e Number       | Phone Number                     |                                                       |
| Alterr         | nate Email     | Alternate Email                  |                                                       |
| Verification   | n              |                                  |                                                       |
| Enter the char | acters you see | 3                                |                                                       |
| New   Audio    |                |                                  |                                                       |
| NGK            | gthe Star      | E                                |                                                       |
|                |                |                                  |                                                       |
|                | C              | I agree to the Microsoft CMT's A | uthor's Statement, Terms Of Use and Privacy & Cookles |
|                |                |                                  |                                                       |
|                |                | Register                         | No, thanks                                            |
|                |                |                                  |                                                       |

3. Search for this year's conference by typing in "telemetering" and selecting the appropriate year.

| Conferences                                |            | s                  | earch help articles | ۹     | Lena moran 🔻 |
|--------------------------------------------|------------|--------------------|---------------------|-------|--------------|
| Conference List                            |            |                    |                     |       |              |
| My Conferences (0) All Conferences         |            |                    | te                  | emete | ring         |
| Name                                       | Start Date | Location           | External URL        |       |              |
| International Telemetering Conference 2025 | 10/19/2025 | Las Vegas, NV, USA | https://telemet     | y.org |              |
| International Telemetering Conference 2024 | 10/21/2024 | Glendale, AZ, USA  | https://telemet     | y.org |              |
| International Telemetering Conference 2023 | 10/23/2023 | Las Vegas, NV, USA | https://telemet     | y.org |              |
| International Telemetering Conference 2022 | 10/24/2022 | Glendale, AZ, USA  | https://telemet     | y.org |              |

4.Complete the information requested. (enter links to paper pdfs you co-authored and that reflect your current expertise and any publication email addresses)

5. The Author Console will now appear. Click on "Create new submission."

| Author Console<br>+ Create new submission 0 - 0 of 0 • • • 1 • • • • Show: 25 50 100 All Clear All Filters<br>Paper ID Title Files Actions | Submissions             | Search help articles | ۹ | Help Center - | Select Your F | Role :     | Author  | - TELE   | METRY | 2025 | •     | Lena moran 👻      |
|----------------------------------------------------------------------------------------------------|-------------------------|----------------------|---|---------------|---------------|------------|---------|----------|-------|------|-------|-------------------|
| + Create new submission 0 - 0 of 0 ar at 1 a an 25 50 100 Al Clear All Filters Paper ID Title Files Files Actions                          | Author Console          |                      |   |               |               |            |         |          |       |      |       |                   |
| Paper ID Title Files Actions                                                                                                    | + Create new submission |                      |   |               | 0 - 0 of 0 «« | « <b>1</b> | >> >>>> | Show: 25 | 50    | 100  | All   | Clear All Filters |
| Cierry Cierry Cierry                                                                                                    | Paper ID                | Title                |   |               |               |            |         |          |       |      |       |                   |
|                                                                                                    | Cher                    |                      |   |               | Clear         |            | Files   |          |       |      | Actic | ons               |

6. Proceed to the Title and Abstract section and enter a Paper/Abstract title. <u>You **MUST** submit your</u> <u>abstract via the Abstract 'text' box</u>. Note: The Files section is only used to upload your full paper and authors agreement in June. DO NOT UPLOAD AN ABSTRACT FILE; rather, "copy and paste" it into the Abstract Text "box" from your text document.

## **Best Practices:**

- Limit your abstract to 1000 characters. After the abstract, please add 5 keywords to assist in archive search engines.
- Authors Your login email address will appear in the text box and in the primary contact email. Additional authors need to be entered in order for them to be listed in the program.
- All abstracts should be publicly releasable.
- If you need to revise your paper, **DO NOT DELETE YOUR SUBMISSION.** Rather, edit your submission, then delete the previously uploaded file by clicking the black x next to the file name in the "FILES" section of the form.
- Under subject areas, select one primary and one secondary subject.
- If you require more then 20 minutes for your presentation, please advise the tech chair when submitting your abstract and it can be extended to 40 minutes. This needs to be approved by the Session Chair and Tech Chair before 1 May 2025.
- After submitting the paper, email tech chair with any changes to author information or paper title.
- Please note the technical papers generated with the assistance of a large scale language model (such as Chat-GPT) shall include a reference to the tool used and to what degree.
- Answer the Additional questions towards the end of the page and click the "submit" button.

7. Last page is the submission summary. Here you can edit your submission, go back to the author console or click on the "Email" button to send confirmation email to yourself or all authors.

| Submission Summary       International Telemetering Conference 2025         Paper ID       3         Paper Title       Trial Run         Abstract       Description goes here no more than 1000 characters.         Creeted       2/3/2025, 9:48:03 AM         Last Modified       2/3/2025, 9:48:03 AM         Authors       Lena moran (Synergy Event Mgmt) <lnpena3@gmail.com>         Primary Subject Areas       Antenna &amp; RF Systems         Secondary Subject Areas       Airborne (Sensors, Instrumentation, and Data Acquisition)         Submission Questions Response       1. Paper Type<br/>Click the button corresponding to the type of paper that you are submitting.<br/>Regular Paper         Advisor Information<br/>If this is a student paper, please enter your advisor's email address in the "Authors" box above.<br/>Agreement accepted         3. OUI Abstract<br/>OUI: Please only submit the publicly available (distribution A level) abstract. The papers/presentations<br/>isolul be sent to the CUI session chair. DON't upload the lapers/presentations in CMT.<br/>Agreement accepted</lnpena3@gmail.com> |                               | Search help articles Q Help Center * Select Your Role : Author * TELEMETRY2025 * Lena moran *            |  |  |  |  |  |  |  |
|----------------------------------------------------------------------------------------------------|-------------------------------|----------------------------------------------------------------------------------------------------|--|--|--|--|--|--|--|
| Conference NameInternational Telemetering Conference 2025Paper ID3Paper TitleTrial RunAbstractDescription goes here no more than 1000 characters.Created2/3/2025, 9:48:03 AMLast Modified2/3/2025, 9:48:03 AMAuthorsLena moran (Synergy Event Mgmt) <lnpena3@gmail.com>Primary Subject AreaAntenna &amp; RF SystemsSecondary Subject AreasAirborne (Sensors, Instrumentation, and Data Acquisition)Submission Questions Response1. Paper Type<br/>Click the button corresponding to the type of paper that you are submitting.<br/>Regular Paper<br/>2. Advisor Information<br/>If this is a student paper, please enter your advisor's email address in the "Authors" box above.<br/>Agreement accepted<br/>3. CUI Abstract<br/>CUI: Please only submit the publicly available (distribution A level) abstract. The papers/presentations<br/>should be sent to the CUI session chair. DON't upload the papers/presentations in CMT.<br/>Agreement accepted</lnpena3@gmail.com>                                                                                                    | Submission Summary            | 🖨 Print 🛛 🗷 Email 🖛                                                                                      |  |  |  |  |  |  |  |
| Paper ID       3         Paper Title       Trial Run         Abstract       Description goes here no more than 1000 characters.         Created       2/3/2025, 9:48:03 AM         Last Modified       2/3/2025, 9:48:03 AM         Authors       Lena moran (Synergy Event Mgmt) <lnpena3@gmail.com>         Primary Subject Area       Antenna &amp; RF Systems         Secondary Subject Areas       Airborne (Sensors, Instrumentation, and Data Acquisition)         Submission Questions Response       1. Paper Type<br/>Click the button corresponding to the type of paper that you are submitting.<br/>Regular Paper         2. Advisor Information<br/>If this is a student paper, please enter your advisor's email address in the "Authors" box above.<br/>Agreement accepted         3. CUI Abstract<br/>CUI: Please only submit the publicly available (distribution A level) abstract. The papers/presentations<br/>should be sent to the CUI session chair. DON't upload the papers/presentations in CMT.<br/>Agreement accepted</lnpena3@gmail.com>                                                                           | Conference Name               | International Telemetering Conference 2025                                                               |  |  |  |  |  |  |  |
| Paper Title       Trial Run         Abstract       Description goes here no more than 1000 characters.         Created       2/3/2025, 9:48:03 AM         Last Modified       2/3/2025, 9:48:03 AM         Authors       Lena moran (Synergy Event Mgmt) <lnpena3@gmail.com>         Primary Subject Area       Antenna &amp; RF Systems         Secondary Subject Areas       Airborne (Sensors, Instrumentation, and Data Acquisition)         Submission Questions Response       1. Paper Type<br/>Click the button corresponding to the type of paper that you are submitting.<br/>Regular Paper         2. Advisor Information<br/>If this is a student paper, please enter your advisor's email address in the "Authors" box above.<br/>Agreement accepted         3. CUI Abstract       CUI: Please only sublicit we publicly available (distribution A level) abstract. The papers/presentations<br/>should be sent to the CUI session chair. DON't upload the papers/presentations in CMT.<br/>Agreement accepted</lnpena3@gmail.com>                                                                                                 | Paper ID                      | 3                                                                                                    |  |  |  |  |  |  |  |
| AbstractDescription goes here no more than 1000 characters.Created2/3/2025, 9:48:03 AMLast Modified2/3/2025, 9:48:03 AMAuthorsLena moran (Synergy Event Mgmt) <lnpena3@gmail.com>Primary Subject AreaAntenna &amp; RF SystemsSecondary Subject AreasAirborne (Sensors, Instrumentation, and Data Acquisition)Submission Questions Response1. Paper Type<br/>Click the button corresponding to the type of paper that you are submitting.<br/>Regular Paper<br/>2. Advisor Information<br/>If this is a student paper, please enter your advisor's email address in the "Authors" box above.<br/>Agreement accepted<br/>3. CUI Abstract<br/>CUI: Please only submit the publicly available (distribution A level) abstract. The papers/presentations<br/>should be sent to the CUI session chair. DON't upload the papers/presentations in CMT.<br/>Agreement accepted</lnpena3@gmail.com>                                                                                                    | Paper Title                   | Trial Run                                                                                                |  |  |  |  |  |  |  |
| Created2/3/2025, 9:48:03 AMLast Modified2/3/2025, 9:48:03 AMAuthorsLena moran (Synergy Event Mgmt) <lnpena3@gmail.com>Primary Subject AreaAntenna &amp; RF SystemsSecondary Subject AreasAirborne (Sensors, Instrumentation, and Data Acquisition)Submission Questions Response1. Paper Type<br/>Click the button corresponding to the type of paper that you are submitting.<br/>Regular Paper2. Advisor Information<br/>If this is a student paper, please enter your advisor's email address in the "Authors" box above.<br/>Agreement accepted3. CUI Abstract<br/>CUI: Please only submit the publicly available (distribution A level) abstract. The papers/presentations<br/>should be sent to the CUI session chair. DON't upload the papers/presentations in CMT.<br/>Agreement accepted</lnpena3@gmail.com>                                                                                                    | Abstract                      | Description goes here no more than 1000 characters.                                                      |  |  |  |  |  |  |  |
| Last Modified       2/3/2025, 9:48:03 AM         Authors       Lena moran (Synergy Event Mgmt) <lnpena3@gmail.com>         Primary Subject Area       Antenna &amp; RF Systems         Secondary Subject Areas       Airborne (Sensors, Instrumentation, and Data Acquisition)         Submission Questions Response       1. Paper Type<br/>Click the button corresponding to the type of paper that you are submitting.<br/>Regular Paper         2. Advisor Information<br/>If this is a student paper, please enter your advisor's email address in the "Authors" box above.<br/>Agreement accepted         3. CUI Abstract<br/>CUI: Please only submit the publicly available (distribution A level) abstract. The papers/presentations<br/>should be sent to the CUI session chair. DON't upload the papers/presentations in CMT.<br/>Agreement accepted</lnpena3@gmail.com>                                                                                                    | Created                       | 2/3/2025, 9:48:03 AM                                                                                     |  |  |  |  |  |  |  |
| Authors       Lena moran (Synergy Event Mgmt) <lnpena3@gmail.com>         Primary Subject Area       Antenna &amp; RF Systems         Secondary Subject Areas       Airborne (Sensors, Instrumentation, and Data Acquisition)         Submission Questions Response       1. Paper Type<br/>Click the button corresponding to the type of paper that you are submitting.<br/>Regular Paper         2. Advisor Information<br/>If this is a student paper, please enter your advisor's email address in the "Authors" box above.<br/>Agreement accepted         3. CUI Abstract<br/>CUI: Please only submit the publicly available (distribution A level) abstract. The papers/presentations<br/>should be sent to the CUI session chair. DON't upload the papers/presentations in CMT.<br/>Agreement accepted</lnpena3@gmail.com>                                                                                                    | Last Modified                 | 2/3/2025, 9:48:03 AM                                                                                     |  |  |  |  |  |  |  |
| Primary Subject Area       Antenna & RF Systems         Secondary Subject Areas       Airborne (Sensors, Instrumentation, and Data Acquisition)         Submission Questions Response       1. Paper Type<br>Click the button corresponding to the type of paper that you are submitting.<br>Regular Paper         2. Advisor Information<br>If this is a student paper, please enter your advisor's email address in the "Authors" box above.<br>Agreement accepted         3. CUI Abstract<br>CUI: Please only submit the publicly available (distribution A level) abstract. The papers/presentations<br>should be sent to the CUI session chair. DON't upload the papers/presentations in CMT.<br>Agreement accepted                                                                                                    | Authors                       | Lena moran (Synergy Event Mgmt) <lnpena3@gmail.com></lnpena3@gmail.com>                                  |  |  |  |  |  |  |  |
| Secondary Subject Areas       Airborne (Sensors, Instrumentation, and Data Acquisition)         Submission Questions Response       1. Paper Type<br>Click the button corresponding to the type of paper that you are submitting.<br>Regular Paper         2. Advisor Information<br>If this is a student paper, please enter your advisor's email address in the "Authors" box above.<br>Agreement accepted         3. CUI Abstract<br>CUI: Please only submit the publicly available (distribution A level) abstract. The papers/presentations<br>should be sent to the CUI session chair. DON't upload the papers/presentations in CMT.<br>Agreement accepted                                                                                                    | Primary Subject Area          | Antenna & RF Systems                                                                                     |  |  |  |  |  |  |  |
| Submission Questions Response       1. Paper Type         Click the button corresponding to the type of paper that you are submitting.         Regular Paper         2. Advisor Information         If this is a student paper, please enter your advisor's email address in the "Authors" box above.         Agreement accepted         3. CUI Abstract         CUI: Please only submit the publicly available (distribution A level) abstract. The papers/presentations should be sent to the CUI session chair. DON't upload the papers/presentations in CMT.         Agreement accepted                                                                                                    | Secondary Subject Areas       | Airborne (Sensors, Instrumentation, and Data Acquisition)                                                |  |  |  |  |  |  |  |
| Click the button corresponding to the type of paper that you are submitting.<br>Regular Paper<br><b>2. Advisor Information</b><br>If this is a student paper, please enter your advisor's email address in the "Authors" box above.<br>Agreement accepted<br><b>3. CUI Abstract</b><br>CUI: Please only submit the publicly available (distribution A level) abstract. The papers/presentations<br>should be sent to the CUI session chair. DON't upload the papers/presentations in CMT.<br>Agreement accepted                                                                                                    | Submission Questions Response | 1. Paper Type                                                                                            |  |  |  |  |  |  |  |
| Regular Paper<br>2. Advisor Information<br>If this is a student paper, please enter your advisor's email address in the "Authors" box above.<br>Agreement accepted<br>3. CUI Abstract<br>CUI: Please only submit the publicly available (distribution A level) abstract. The papers/presentations<br>should be sent to the CUI session chair. DON't upload the papers/presentations in CMT.<br>Agreement accepted                                                                                                    |                               | Click the button corresponding to the type of paper that you are submitting.                             |  |  |  |  |  |  |  |
| <ul> <li>2. Advisor Information</li> <li>If this is a student paper, please enter your advisor's email address in the "Authors" box above.</li> <li>Agreement accepted</li> <li>3. CUI Abstract</li> <li>CUI: Please only submit the publicly available (distribution A level) abstract. The papers/presentations should be sent to the CUI session chair. DON't upload the papers/presentations in CMT.</li> <li>Agreement accepted</li> </ul>                                                                                                    |                               | Regular Paper                                                                                            |  |  |  |  |  |  |  |
| If this is a student paper, please enter your advisor's email address in the "Authors" box above.<br>Agreement accepted<br><b>3. CUI Abstract</b><br>CUI: Please only submit the publicly available (distribution A level) abstract. The papers/presentations<br>should be sent to the CUI session chair. DON't upload the papers/presentations in CMT.<br>Agreement accepted                                                                                                    |                               | 2. Advisor Information                                                                                   |  |  |  |  |  |  |  |
| Agreement accepted<br><b>3. CUI Abstract</b><br><i>CUI: Please only submit the publicly available (distribution A level) abstract. The papers/presentations<br/>should be sent to the CUI session chair. DON't upload the papers/presentations in CMT.</i><br>Agreement accepted                                                                                                    |                               | If this is a student paper, please enter your advisor's email address in the "Authors" box above.        |  |  |  |  |  |  |  |
| <b>3. CUI Abstract</b><br>CUI: Please only submit the publicly available (distribution A level) abstract. The papers/presentations<br>should be sent to the CUI session chair. DON't upload the papers/presentations in CMT.<br>Agreement accepted                                                                                                    |                               | Agreement accepted                                                                                       |  |  |  |  |  |  |  |
| CUI: Please only submit the publicly available (distribution A level) abstract. The papers/presentations<br>should be sent to the CUI session chair. DON't upload the papers/presentations in CMT.<br>Agreement accepted                                                                                                    |                               | 3. CUI Abstract                                                                                          |  |  |  |  |  |  |  |
| should be sent to the CUI session chair. DON't upload the papers/presentations in CMT.<br>Agreement accepted                                                                                                    |                               | CUI: Please only submit the publicly available (distribution A level) abstract. The papers/presentations |  |  |  |  |  |  |  |
| Agreement accepted                                                                                                    |                               | should be sent to the CUI session chair. DON't upload the papers/presentations in CMT.                   |  |  |  |  |  |  |  |
|                                                                                                    |                               | Agreement accepted                                                                                       |  |  |  |  |  |  |  |
|                                                                                                    |                               |                                                                                                    |  |  |  |  |  |  |  |
|                                                                                                    | Edit Submission Back to Auth  | nor Console                                                                                              |  |  |  |  |  |  |  |

For any questions please contact <a href="mailto:staff@telemetry.org">staff@telemetry.org</a>